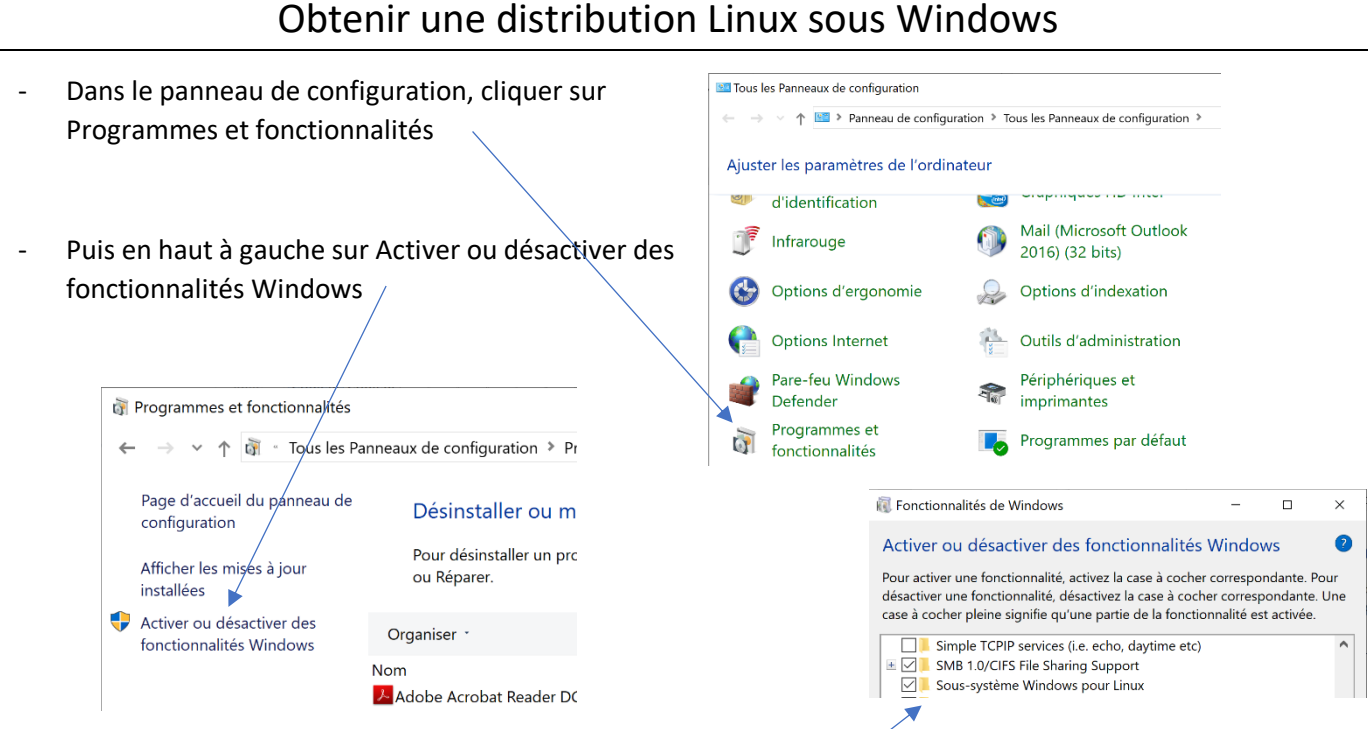

- Puis cocher la case Sous- système Windows pour Linux, et valider
- Rendez-vous sur le store Microsoft pour télécharger la distribution souhaitée, par exemple Ubuntu : <u>https://www.microsoft.com/fr-fr/p/ubuntu/9nblggh4msv6?activetab=pivot:overviewtab</u>
- Cliquer sur Télécharger, installer, puis laissez-vous guider (vous devrez choisir et saisir un identifiant et un mot de passe lors de l'installation)
- Il ne reste plus qu'à profiter d'Ubuntu

| To run a command as administrator (user "root"), use "sudo <command/> ". |  |
|--------------------------------------------------------------------------|--|
| Øjcg@DESKTOP-CP7RRCD: ~ □ ×                                              |  |
|                                                                          |  |